## Anagrafica Festività

Dall'anagrafica festività è possibile inserire una nuova festività, cercane una già esistente o elencare tutte le festività già inserite.

Alla sua apertura l'applicativo si presenterà come segue:

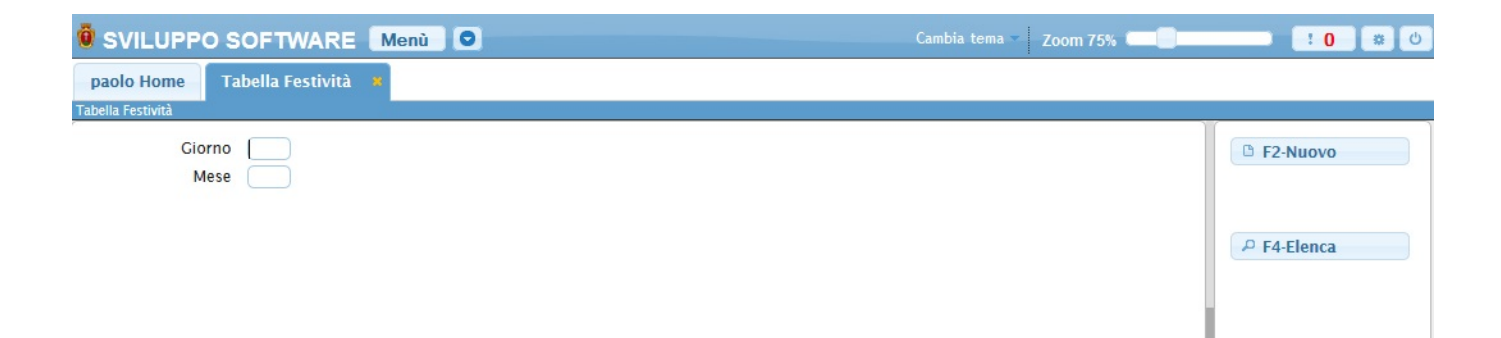

Una festività può essere **cercata** per il giorno e il mese, basterà immettere il giorno e il mese che vogliamo cercare e premere il pulsante <u>Invio</u>, se la festività esiste verranno mostrati tutti i dati della festività (da qui sarà anche possibile aggiornare i dati), se la festività non esiste sarà possibile inserirla immettendo i dati richiesti.

Per **inserire** un nuovo centro di costo bisognerà fare click sul bottone **Nuovo**, ottenendo la seguente schermata:

| 🖲 SVILUPPO SOFTWARE Menù 🖸     | Cambia tema 🐐 Zoom 75% 💷 | : <b>0</b> * U                   |
|--------------------------------|--------------------------|----------------------------------|
| paolo Home Tabella Festività 🔅 |                          |                                  |
| Causale                        | Giorno Mese Ora Minuti   | F5-Aggiungi   * F3-Altra Ricerca |

nel campo **Causale** si deve immettere la causale relativa al tipo di festività (Es FESTA,S.PATRONO ecc..) per facilitare la ricerca si può utilizzare il bottone con la <u>Lente d'ingrandimento</u> ottenendo la lista completa di <u>Tutte</u> le cusali , da li sarà possibile fare doppio click su la causale che ci interessa e questa verrà immessa nel campo **Causale**, nel campo giorno scrivere il giorno numerico, nel campo mese scrivere il mese numerico e nei campi ora e minuti scrivere l'orario della festività

Per concludere l'operazione cliccare sul bottone Aggiungi

Se non si vuole inserire alcuna nuova festività basterà cliccare sul bottone **Altra ricerca** per tornare alla schermata iniziale

Per elencare tutte le festività basterà cliccare sul bottone Elenca ottenendo la seguente schermata:

| SVILUPPO S       | OFTWARE Menù O      |                |      | ibia tema 👻 Zoom 75% 💷   |                    |
|------------------|---------------------|----------------|------|--------------------------|--------------------|
| paolo Home Ta    | bella Festività 🏾 📕 |                |      |                          |                    |
| abella Festività |                     |                |      |                          |                    |
| Elenco Festività |                     |                |      |                          | C F2-Nuovo         |
| Causale 🔶        | Descrizione         | Giorno         | Mese | Orario                   |                    |
| 002              | FESTIVITA'          | 02             | 06   | 0000                     |                    |
| 002              | FESTIVITA'          | 15             | 08   | 0000                     |                    |
| 002              | FESTIVITA'          | 08             | 12   | 0000                     | * F3-Altra Ricerca |
| 002              | FESTIVITA'          | 25             | 12   | 0000                     |                    |
| 002              | FESTIVITA'          | 26             | 12   | 0000                     |                    |
| 002              | FESTIVITA'          | 01             | 05   | 0000                     |                    |
| 002              | FESTIVITA'          | 25             | 04   | 0000                     |                    |
| 002              | FESTIVITA'          | 01             | 01   | 0000                     |                    |
|                  |                     |                |      |                          |                    |
|                  |                     | Denina I ali 0 |      | Visualizzati 1 . 8 di 10 |                    |
|                  |                     | Pagina i di 9  |      | visualizzati 1 - 8 di 10 |                    |
| 1 2 3 4 5 6      |                     | 7 8            | 9 10 |                          |                    |

Per visualizzare tutti i dati di una specifica festività basterà fare doppio click sopra la sua riga nella tabella (da qui sarà anche possibile aggiornare i dati)

Alla fine della tabella è presente una serie di bottoni che svolgono diverse funzionalità

- 1. Permette di modificare la riga selezionata
- 2. Permette di eliminare la riga selezionata
- 3. Esporta la tabella su un file Excel
- 4. Stampa la tabella
- 5. Ricarica la tabella (Refresh)
- 6. Permette di decidere quali colonne visualizzare sulla tabella
- 7. Permette di tornare alla prima pagina della tabella
- 8. Permette di tornare alla pagina precedente della tabella
- 9. Permette di andare alla pagina successiva della tabella
- 10. Permette di andare all'ultima pagina della tabella

Da questa schermata sarà anche possibile inserire una nuova festività utlizzando il bottone **Nuovo** o ritornare alla schermata iniziale utilizzando il bottone **Altra Ricerca** 

27 visualizzazioni.

From: https://wiki.nuvolaitalsoft.it/ - **wiki** 

Permanent link: https://wiki.nuvolaitalsoft.it/doku.php?id=guide:timbrature:festivita

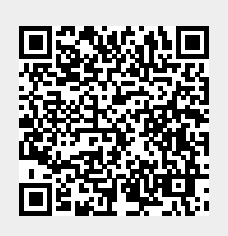

Last update: 2024/10/15 09:45